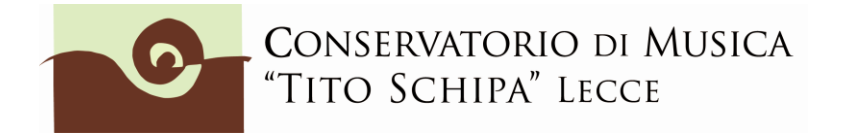

Logout 😹

# GUIDA ALL'IMMATRICOLAZIONE ON LINE A.A.2019/20 PREACCADEMICI O PROPEDEUTICI

#### 1. ACCESSO ALLA PROCEDURA

Per procedere all'immatricolazione, aprire la pagina web del sito di Isidata "Servizi per gli studenti" raggiungibile al seguente indirizzo:

https://www.servizi2.isidata.net/SSdidatticheCO/MainGenerale.aspx

Dal menu principale, scegliere l'opzione 3.'' Gestione richiesta di immatricolazione (iscrizione al 1° anno dopo esito positivo esame di ammissione) ''.

<u>Si può accedere a questa procedura solamente se si è ricevuta la comunicazione via mail da parte della</u> <u>Segreteria del Conservatorio.</u>

| # MENU PRINCIPALE - Servizi agli Studenti degli Istituti di Alta Cultura - CONSERVATORI                               | and theme        |
|----------------------------------------------------------------------------------------------------|------------------|
| 1. Inserimento domanda di AMMISSIONE                                                                                  | Copy to clipboan |
| 2. Modifica domanda di AMMISSIONE                                                                                     |                  |
| 3. Gestione richiesta di immatricolazione (iscrizione al 1º anno - ABILITATO dopo esito positivo esame di ammissione) |                  |
| 4. Gestione dati degli allievi già immatricolati (ovvero già allievi del'Istituto)                                    |                  |
| 5. COMUNICATI                                                                                                    |                  |
| 0. Esci                                                                                                    |                  |

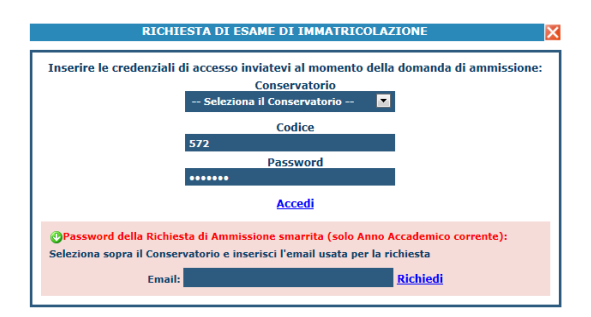

Scegliere dal menu a tendina il Conservatorio (Lecce) al quale avete presentato domanda di ammissione, inserire il codice e la password <u>che vi sono state inviate dopo il vostro invio positivo della</u> <u>domanda di ammissione.</u>

(In caso di smarrimento della password, inserire l'indirizzo E-mail che risulta nei dati del Conservatorio e cliccare su: "Richiedi". Il sistema invierà all'E-mail indicata le credenziali relative).

Dal menu principale scegliere l'opzione **1.''Richiesta di immatricolazione'' # MENU PRINCIPALE RICHIESTA DI IMMATRICOLAZIONE** 

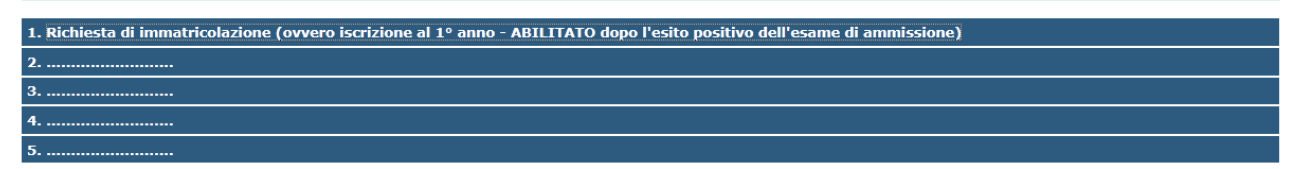

Un messaggio vi chiederà conferma prima di effettuare tale operazione.

La parte relativa ai dati anagrafici non è ovviamente modificabile in questo momento, lo sarà quando sarete immatricolati effettivamente.

### 2. INSERIMENTO TASSE E CONTRIBUTI

2.1 Cliccare su Anagrafica e inserire l'importo ISEE. <u>Questa procedura non è obbligatoria per coloro che intendono pagare il massimo del contributo previsto dall'Istituto per i corsi preaccademici o propedeutici.</u>

| SERVIZI PER GLI STUDENT                                                                                                    | l - Data odierna: 22/05/2019 09:09:16                                                                                                    |
|----------------------------------------------------------------------------------------------------|----------------------------------------------------------------------------------------------------|
| Anagrafica Esami sostenuti Tasse Stampe Allega doct                                                                                                    | umentazione Invia Domanda                                                                                                    |
|                                                                                                    | DOMANDA ANCORA NON INVIATA                                                                                                    |
| Tra i dati visualizza<br>E' possibile apportare modifiche f                                                                                              | ANAGRAFICA - per la richiesta di Immatricolazione<br>ti non è possibile modificare quelli inseriti a suo tempo per la richiesta di ammissione presentata al Conservatorio (es. dat<br>inchè la segreteria non effettua la registrazione della richiesta e solo nel periodo di apertura Ric. |
| Alla fine dell'inserimento dei dati (anagrafici, piano studi e tasse), sta<br>Per maggiori informazioni e per visualizzare la descrizione completa della | mpare la domanda di immatricolazione ed inviarla al Conservatorio allegando i documenti richiesti.<br>1 procedura da seguire, consultare la guida Immatricolazione on line presente in Servizi Web Studenti - sezione 8. Comuni                                                             |
| Qualora necessario è possibile modificare i valori sottostanti evidenziati i<br>valore massimo, e non quello calcolato in proporzione all'importo ISEE/U | n giallo (nel periodo previsto dall'Istituzione altrimenti i campi sono disabilitati). Si rende noto che se non si inserisce il va                                                                                                    |
| Importo ISEE/U                                                                                                    |                                                                                                    |
| Nº rich. Inps ISEE/Protocollo                                                                                                    |                                                                                                    |
| Cognome                                                                                                    |                                                                                                    |
| Nome                                                                                                    | xxxxxxx                                                                                                    |
| SESSO                                                                                                    | M                                                                                                    |
| Scuola di                                                                                                    | CANTO (p.a.)                                                                                                    |
| Eventuale specifica corso                                                                                                    | 174174                                                                                                    |
|                                                                                                    |                                                                                                    |
|                                                                                                    | MASCITA                                                                                                    |
| Regione                                                                                                    | PUGLTA                                                                                                    |
| Provincia                                                                                                    | LE                                                                                                    |
| Comune                                                                                                    | LECCE                                                                                                    |
| Data di nascita                                                                                                    |                                                                                                    |
| Codice fiscale                                                                                                    |                                                                                                    |
|                                                                                                    | DECORDENZA.                                                                                                    |

Nello stesso modo in cui ogni qual volta si fa una modifica nella sezione "Anagrafica", **dopo aver inserito l'importo ISEE, cliccare sopra su "Invia richiesta".** Attendere nei giorni successivi la comunicazione di accettazione della modifica proposta. Si riceverà nello spazio bianco sotto la dicitura "Comunicazioni dal Conservatorio" (sempre nella sezione "Anagrafica") un avviso di accettazione della modifica. In caso di ritardo nell'accettazione della richiesta, contattare la segreteria a preaccademici@conservatoriolecce.it.

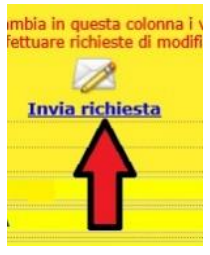

2.2 Caricare sulla piattaforma ISIDATA nella sezione ALLEGA DOCUMENTAZIONE una <u>copia</u> <u>dell'Attestazione ISEE</u> da cui si è copiato l'importo inserito. Nella riga "Oggetto documento" scrivere "copia ISEE 2019" (preferibile file in pdf). In Fascicolo allievo vanno inseriti anche altri eventuali documenti (copia codice fiscale, copia documento identità, richieste di esonero, eventuali richieste o comunicazioni,ecc.)

| SERVIZI PER GLI STUDENT                                                                                                    | - Data odierna: 22/05/2019 09:18:17                                                                                                    |
|----------------------------------------------------------------------------------------------------|----------------------------------------------------------------------------------------------------|
| Anagrafica Esami sostenuti Tasse Stampe Allega docu                                                                                                    | Imentazione Invia Domanda                                                                                                    |
|                                                                                                    | DOMANDA                                                                                                    |
| Tra i dati visuali<br>E' possibile apportare modifich                                                                                                    | ANAGRAFICA<br>on è possibile modificare quelli inseriti a suo tempo p<br>thè la segreteria non effettua la registrazi                                                                         |
| Alla fine dell'inserimento dei dati (anagrafici, piano studi e tasse), oso Per maggiori informazioni e per visualizzare la descrizione completa della Qualora necessario è possibile modificare i valori sottostanti evidenziati i | np <sup>a</sup> re la domanda di immatricolazione ed inviarla al Co<br>procedura da seguire, consultare la guida Immatricola:<br>n giallo (nel periodo previsto dall'Istituzione altrimenti i |
| valore massimo, e non quello calcolato in proporzione all'importo ISEE/U Importo ISEE/U                                                                                                    | 14.800,00                                                                                                    |
| N° rich. Inps ISEE/Protocollo                                                                                                    | 14/2019                                                                                                    |
| Cognome                                                                                                    | 1                                                                                                    |
| Nome                                                                                                    | Gamone                                                                                                    |
| SESSO                                                                                                    | м                                                                                                    |
| Scuola di                                                                                                    | CANTO (p.a.)                                                                                                    |
| Eventuale specifica corso                                                                                                    |                                                                                                    |
| Nazione di nascita                                                                                                    | ITALIA                                                                                                    |
| In possesso di nazionalità Italiana                                                                                                    |                                                                                                    |

2.3 Cliccare su "Tasse" e poi su "Inserisci tassa".

|                                                                                                    | DOMAN                                             |                                                                 |                      |
|----------------------------------------------------------------------------------------------------|---------------------------------------------------|-----------------------------------------------------------------|----------------------|
| DA ANCORA N                                                                                             | DOMAN                                             |                                                                 |                      |
| E - <b>per la richiesta di Im</b><br>mpo per la richiesta di ammission<br>trazione della richiesta e se | e quelli inseriti a suo t<br>on effettua la regis | i dati visualizzati non è possibil<br>e modifiche finchè la seg | Tra<br>ile apportant |
| O Inserisci tassa                                                                                       |                                                   |                                                                 | -                    |
|                                                                                                    |                                                   |                                                                 | al Conservatorio in  |
| mmatricolazione, non è più ossit                                                                        | zione della richiesta di                          | esclusiva nei propri sistemi, do                                |                      |
| mmatricolazione, non è più possit<br>Anno Accad. Import E                                               | zione della richiesta di<br>Tipo esonero          | esclusiva nei propri sistemi, do<br>Tipo tassa                  |                      |

2.4 Inserire le tasse e contributi richiesti e, se necessario, gli eventuali motivi dell'esonero, seguendo la procedura seguente:

1. Cliccare su A.A. NUOVO; alla voce Anno Accademico, se non compare in automatico, scrivere **2019/2020** (tranne che non si stia inserendo una contributo in arretrato relativo al precedente anno accademico);

2. Selezionare il **Tipo tassa**/contributo da inserire (es. CONTRIBUTO 1<sup>^</sup> RATA CORSI PREACCADEMICI O PROPEDEUTICI, ecc.) e/o l'eventuale Tipo di esonero totale/parziale (es. ISCRIZIONE CONTEMPARENEA ALTRO FAMILIARE, ECC.). Se si vuole pagare il contributo in un'unica rata cliccare nella riga "Importo versamento" ed inserire l'importo esatto. In ogni caso occorre ricordarsi di aggiungere (solo per il primo versamento e non nei successivi) quota assicurativa per infortuni e responsabilità civile pari a  $\in$  4,00 per evitare di farlo con un ulteriore versamento. NON VANNO RATEIZZATI IMPORTI PARI O INFERIORI A  $\in$  200,00.

3. Inserire Data, n. versamento e CCP se non compare in automatico (per il Conservatorio ccp 236737)

4. Cliccare su Sfoglia e inserire il pdf (preferibile al formato jpg) della scansione del bollettino del versamento (dimensione massima del file 2Mb);

5. Cliccare su "Inserisci". <u>Ripetere l'operazione per ogni tassa/contributo da inserire.</u> Anche se non si deve pagare una tassa/contributo perché esonerati, inserirla ugualmente seguendo la medesima procedura, indicando il Tipo esonero e inserendo la cifra 0 (zero) a "Importo versamento".

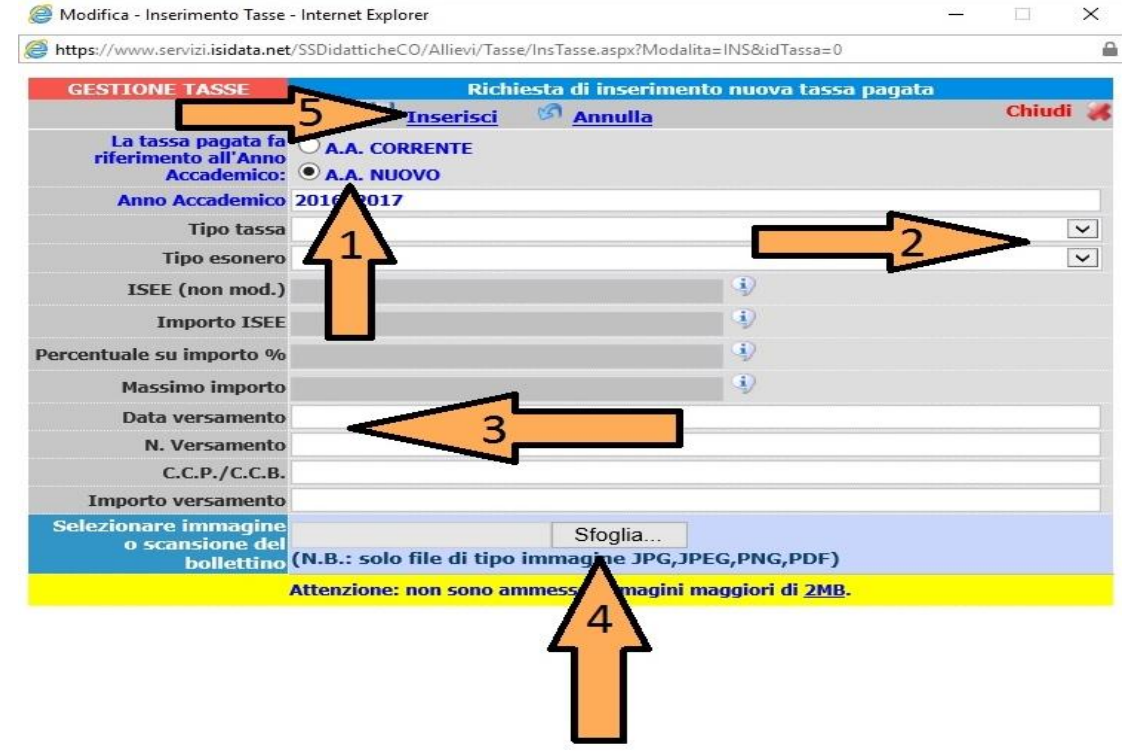

Per informazioni sulla quota da versare si prega di visionare il "<u>Regolamento per la determinazione delle</u> tasse e dei contributi degli studenti iscritti al Conservatorio di musica di Lecce" (art. 29 e successivi).

Si rammenta che, una volta inseriti i dati anagrafici, le tasse e i contributi, occorre **stampare la domanda di immatricolazione** (*vedi passi successivi*) per promemoria e <u>per la successiva consegna alla</u> <u>Segreteria didattica con gli allegati (modulo foto, privacy, riconoscimento crediti, ecc.) che lo studente avrà ricevuto nella mail con cui il Conservatorio comunica l'invito a procedere all'immatricolazione.</u>

## 3. STAMPA

Per la stampa procedere come segue: Stampe

| Anagrafica                     | Ecami cotonuti o Piano Studi                                                                                                    | Controllo Crediti | Controllo Crediti D M 124  | Tacc             | Stampo    |                    |       |
|--------------------------------|----------------------------------------------------------------------------------------------------|-------------------|----------------------------|------------------|-----------|--------------------|-------|
| Anagranca                      | L'anni sotenuti e Plano Stadi                                                                                                    | controllo crediti | Controllo Crediti D.M. 124 | 1055             | Stumpe    |                    |       |
|                                | 🗅 ANAGRAFICA per la richiesta di Immatricolazione                                                                                                    |                   |                            |                  |           |                    |       |
|                                | 9 Tra i dati visualizzati non è possibile modificare quelli inseriti a suo tempo per la richiesta di ammissione presentata al Conservatorio (es. dati anagrafici e o tasse).                                                                                                    |                   |                            |                  |           |                    |       |
| Alla fine de<br>i documenti co | <sup>1</sup> Alla fine dell'inserimento dei dati (anagrafici, Piano Studi e tasse) si deve stampare la richiesta di Immatricolazione ed inviarla mezzo raccomandata A/R o consegnarla personalmente al Conservatorio allegando i documenti come richiesto dal Conservatorio stesso. |                   |                            | atorio allegando |           |                    |       |
|                                |                                                                                                    |                   |                            |                  |           |                    |       |
| " MENI                         | DELLE STAMPE                                                                                                    |                   |                            |                  |           |                    | *     |
|                                |                                                                                                    |                   |                            |                  |           |                    |       |
|                                |                                                                                                    |                   |                            |                  |           |                    |       |
| DATI                           | DATI RELATIVI AL NOMINATIVO                                                                                                    |                   |                            |                  |           |                    |       |
| Nomin                          | nativo:                                                                                                    | Codice: 🔜   C     | Orso: PIANOFORTE (T.S.M.   | )   Tipo         | corso: TR | RIENNALE SUPERIORE | a was |
| 1. STAME                       | 1. STAMPA DOMANDA DI IMMATRICOLAZIONE 8                                                                                                    |                   |                            |                  |           |                    |       |
| 3                              |                                                                                                    |                   |                            | 9                |           |                    |       |

#### 3.1 Stampa domanda di immatricolazione.

| # STAMPA DOMANDA DI IMMATRICOLAZIONE           | *              |
|------------------------------------------------|----------------|
| Il nominativo è minorenne?                     | ◎ No ○ Si      |
| Tipo stampa                                    | EXPLORER •     |
| Percentuale grandezza carattere                | 100 %          |
| Torna alle scelte delle certificazioni [ALT+Q] | Stampa [ALT+S] |

#### Selezionare "Si" se l'allievo è minorenne. **STAMPA DOMANDA DI IMMATRICOLAZIONE**

| Il nominativo è minorenne?                     | ○ No ◎ Si       |
|------------------------------------------------|-----------------|
| Genitore                                       | ◎ Padre ○ Madre |
| Nominativo del genitore                        |                 |
| Il genitore è nato a                           |                 |
| in Provincia di                                |                 |
| Il genitore è nato il                          |                 |
| Tipo stampa                                    | EXPLORER 💌      |
| Percentuale grandezza carattere                | 100 %           |
| Torna alle scelte delle certificazioni [ALT+Q] | Stampa [ALT+S]  |

In questo caso inserire i dati di un genitore.

Selezionare dal menu a tendina il tipo di stampa.

Digitare la percentuale di grandezza del carattere (100% va benissimo). Cliccare su "Stampa".

#### 4. DOCUMENTAZIONE DA ALLEGARE CARTACEA ALLA CONSEGNA DELLA DOMANDA IN SEGRETERIA:

- a) fotocopia documento identità;
- b) dichiarazione relativa ad altra Scuola eventualmente frequentata; ALL. A
- c) nr. 1 quietanza (\*) attestante il pagamento del contributo per il funzionamento di €\_\_\_\_\_

\*

versare su c/c postale nr. **236737** intestato a *Conservatorio di musica "T. Schipa" - Lecce* ed eventuale domanda per l'accesso alle fasce di contribuzione ridotta (**ALL. B**) ed  $\in$  \_\_\_\_\_\_ per eventuale contributo di ripetenza ed  $\notin$  4,00 per quota assicurazione.

(\*) <u>E' necessario specificare nella causale</u>: nome e cognome dello studente, tipo di corso (es. corso preaccademico di Violino), sede (Lecce o Ceglie M.) e il tipo di versamento (es. contributo più assicurazione).

- d) permesso di soggiorno (solo per studenti extracomunitari).
- e) nr. 2 foto tessera da apporre su apposito stampato (solo per chi si iscrive la prima volta). (ALL. C)
- f) liberatoria, autorizzazione e cessione delle riprese audio/video e materiale fotografico. (ALL. D)
- g) dichiarazione relativa al trattamento dei dati personali. (ALL. E)

La documentazione da allegare può essere anche caricata sul sito Isidata in formato pdf. Il modulo delle foto tessera e la domanda di immatricolazione, in ogni caso, vanno consegnati in cartaceo.

<u>Cliccare su "Invia Domanda" e se il controllo della documentazione è positivo cliccare su "Conferma i dati ed invia la domanda".</u>

GLI STUDENTI - Data odierna: 22/05/2019 09:49:58

tampe Allega documentazione Invia Domanda

## DOMANDA ANCORA NON INVIATA

| NOTA BENE: DOPO AVER INVIATO LA DOMANDA NON SARA' PIU' POSSIBILE EFFETTUARE MODIF | ICHE         |
|-----------------------------------------------------------------------------------|--------------|
| CONTROLLO DATI GENERALE                                                           |              |
|                                                                                   | Obbligatorio |
| Documenti allegati                                                                |              |
| Bollettini allegati alle tasse pagate                                             | $\checkmark$ |
| CONTROLLO SULLE TASSE OBBLIGATORIE                                                |              |
| ASSICURAZIONE                                                                     | $\checkmark$ |
| CONTRIBUTO 1^ RATA CORSI PREACCADEMICI 18/19                                      | $\checkmark$ |
| Conferma i dati ed invia la domanda                                               |              |

In caso di invio positivo apparirà la seguente schermata:

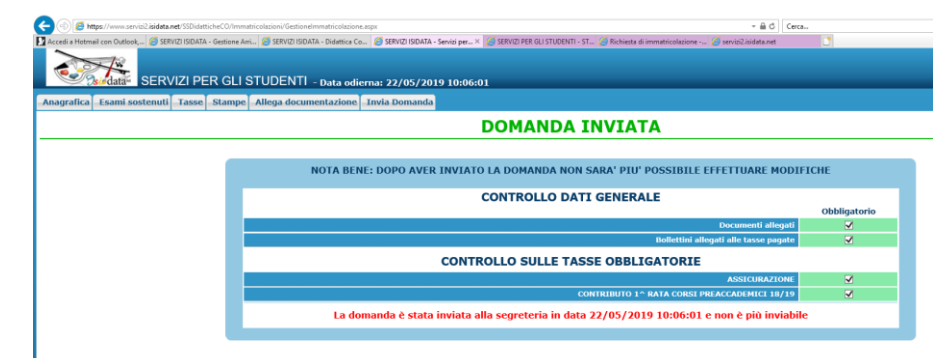

Per ulteriori info: preaccademici@conservatoriolecce.it